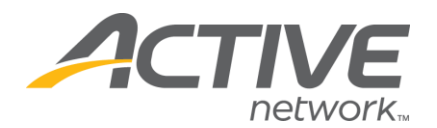

## Set Fundraiser Defaults and Create a Fundraising Page

- 1. Go to www.active.com/donations
- 2. Enter your username and password, click Continue
- 3. Select the campaign from the drop down menu at the top of the page

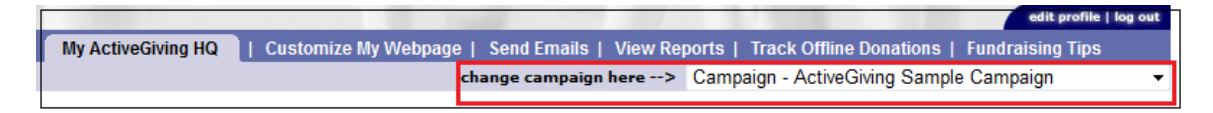

## 4. Under Menu of Services, click on Fundraising Management

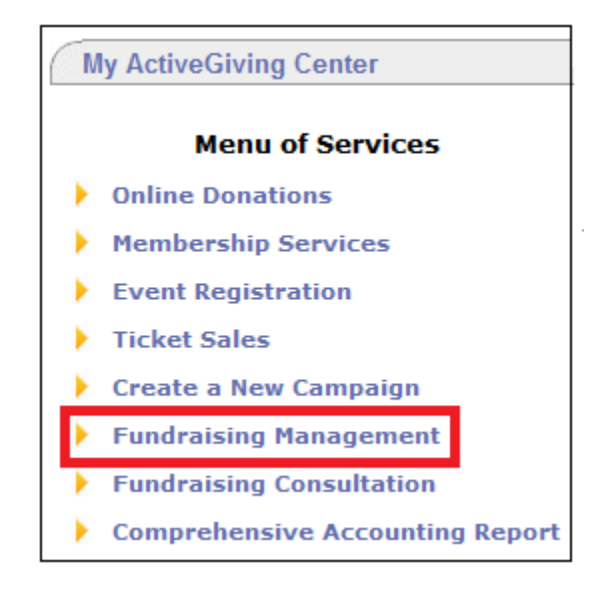

## 5. Click on the Set Fundraiser Defaults tab

a. There are two required fields:

i. **Title** – defaults to the First & last name of the fundraiser (i.e. John Smith's Fundraising Page). You can either leave this as defaulted or update – keep in mind these are defaults for ALL pages, not a specific individual

WHAT'S YOUR ACTIVE

ii. URL Prefix – enter a URL, preferably less than 5 characters (an acronym for your

organization or the event, year, etc. – i.e. – AG or 2012)

- b. All other fields are optional
- c. Scroll to the bottom of the screen and click Save & Finish

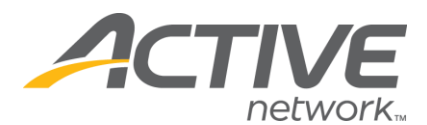

| Fundraising Page Deta                                               | ils                                                                                                    |                                                                                                    |
|---------------------------------------------------------------------|----------------------------------------------------------------------------------------------------|----------------------------------------------------------------------------------------------------|
| By completing the following inform<br>enter a title and url prefix. | mation, you will be helping new fundraisers get a head start on their campaign. At minin                                                                                                   | num, please be sure to                                                                                                    |
| *Title:                                                             | < <fname>&gt; &lt;<lname>&gt;'s Fundraising Page<br/>i.e. Jon's Race for a Cause, Team Ruff Riders, etc</lname></fname>                                                                    | Note* - You can<br>automatically<br>substitute the new<br>fundraiser's                                                             |
| Tagline:                                                            | i.e. Racing to save lives                                                                                                    | information into<br>these fields by using<br>the following place-<br>holders.                                                      |
| Welcome Message:                                                    |                                                                                                    | Key:                                                                                                    |
|                                                                     |                                                                                                    | < <fname>&gt; = First<br/>Name<br/>&lt;<lname>&gt; = Last<br/>Name<br/>&lt;<email>&gt; = Email<br/>Address</email></lname></fname> |
|                                                                     |                                                                                                    |                                                                                                    |
|                                                                     | money and how it will benefit your cause and those who contribute.                                                                                                    |                                                                                                    |
| *URL Prefix:                                                        | 2012 (alphanumeric only)                                                                                                    |                                                                                                    |
|                                                                     | The URL prefix will help differentiate your fundraising pages from other campaigns. For<br>best results, use less than 5 characters. Note* - placeholders will not work in the url prefix. |                                                                                                    |

## 6. Click on Create a Fundraising Page

7. Enter in the fundraiser's first and last name and email

8. Select Yes if you would like for the fundraiser to receive an email with the username/password for their page as well as instructions on how to access their page

9. If you have allowed Fundraising Teams, select if this is a team page

10. If you have allowed Fundraising Teams, you can assign this participant to a team (team page must already be created)

11. Click on **save this fundraising page** – a new screen will appear with the information for the new fundraiser's page

| Please complete                                                                                                    | the following information                                                                                                    | and click "Sa                                                             | ave" to               |
|----------------------------------------------------------------------------------------------------|----------------------------------------------------------------------------------------------------|---------------------------------------------------------------------------|-----------------------|
| create a new fund                                                                                                    | raising page.                                                                                                    |                                                                           |                       |
|                                                                                                    |                                                                                                    |                                                                           |                       |
| Participant Inf                                                                                                    | ormation                                                                                                    |                                                                           |                       |
| First Name:                                                                                                    |                                                                                                    |                                                                           | ]                     |
|                                                                                                    |                                                                                                    |                                                                           | 1                     |
| Last Name:                                                                                                    |                                                                                                    |                                                                           |                       |
|                                                                                                    |                                                                                                    |                                                                           | 1                     |
| Email:<br>Send a welc<br>The welcome em<br>in                                                                                                    | ome email to this particip<br>il will include their usernam<br>structions on how to access                                                                                                    | ant? Oyes<br>e and passwo<br>their page.                                  | ● no<br>rd as well as |
| Email:<br>Send a welc<br>The welcome em<br>in<br>Team Informat                                                                                                    | ome email to this particip<br>il will include their usernam<br>structions on how to access<br>ion                                                                                                | ant? Oyes<br>e and passwor<br>their page.                                 | ◉ no<br>rd as well as |
| Email:<br>Send a welc<br>The welcome em<br>in<br>Team Informat<br>Is this a team<br>page?                                                                                 | onne email to this particip<br>il will include their usernam<br>structions on how to access<br>ion<br>yes () no                                                                                  | ant? Oyes<br>e and passwoi<br>their page.                                 | no rd as well as      |
| Email:<br>Send a weld<br>The welcome em<br>in<br>Team Informat<br>Is this a team<br>page?<br>Autor<br>this p                                                              | ome email to this particip<br>iil will include their usernam<br>structions on how to access<br>ion<br>yes on no<br>natically create a Team Ca<br>pricipant in addition to th                     | ant? Oyes<br>e and passwoi<br>their page.<br>aptain Page f<br>e team page | no no rd as well as   |
| Email:<br>Send a weld<br>The welcome em<br>in<br>Team Informat<br>Is this a team<br>page?<br>Autor<br>this p.<br>Custom Team<br>Title?                                    | ome email to this particip<br>iil will include their usernam<br>structions on how to access<br>ion<br>yes on no<br>natically create a Team Ca<br>reticipant in addition to th                    | ant? Oyes<br>e and passwor<br>their page.<br>pptain Page f<br>e team page | no no rd as well as   |
| Email:<br>Send a weld<br>The welcome em<br>in<br>Team Informat<br>Is this a team<br>page?<br>Autor<br>this p.<br>Custom Team<br>Title?<br>Assign this<br>participant to a | orme email to this particip<br>iil will include their usernam<br>structions on how to access<br>ion<br>γes  on no<br>natically create a Team Ca<br>participant in addition to the<br>Select Team | ant?  ves<br>e and passwor<br>their page.<br>aptain Page f<br>e team page | no no rd as well as   |

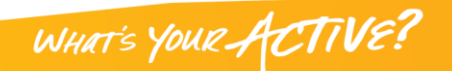

ing pag